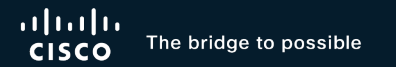

# Capturing Tools for Cat9k Troubleshooting

**Case Studies** 

Patricia Garcia, Team Captain Carlos Bustani, Team Captain TACENT-2016

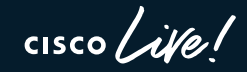

#CiscoLive

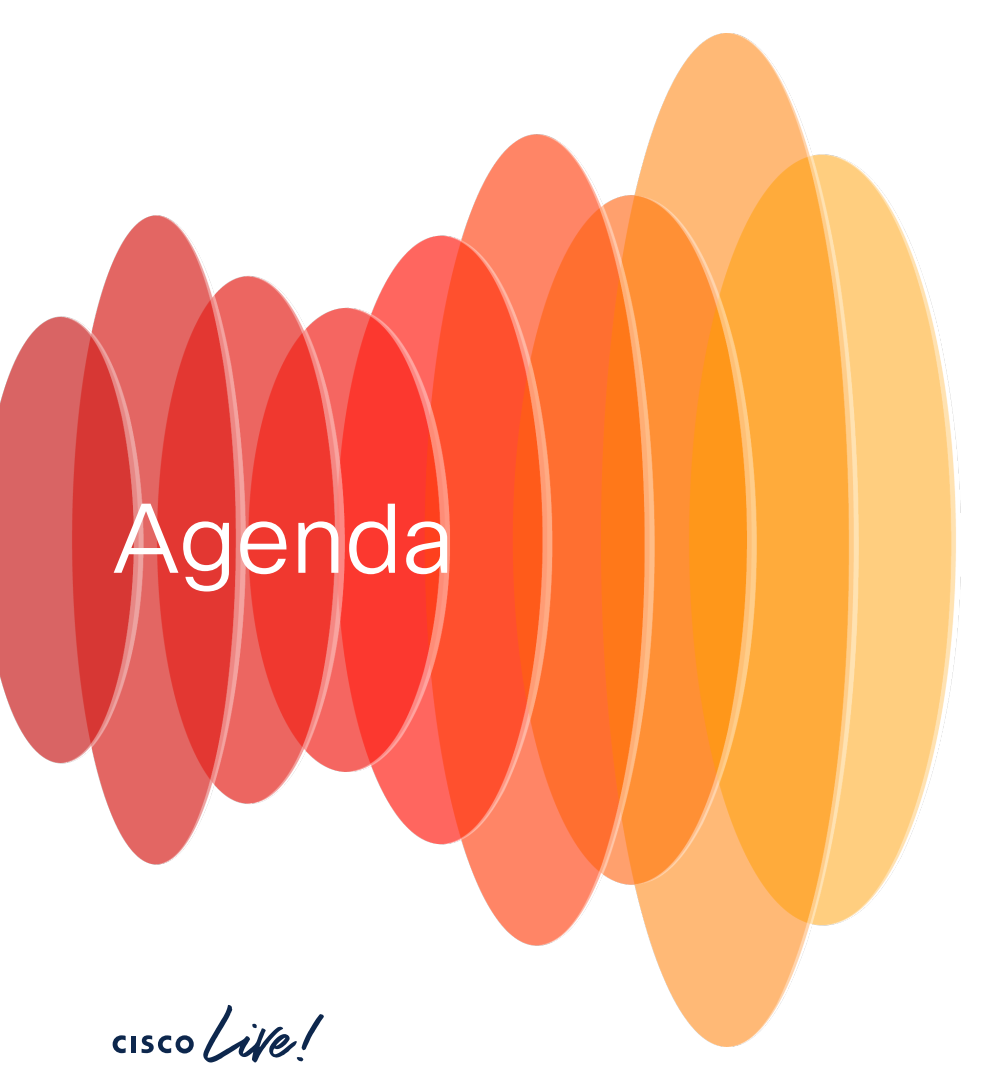

- Capturing Tools
  - SPAN
  - EPC
- Case Studies
  - Slowness
  - DHCP issues
- Conclusion

# Capturing Tools

cisco live!

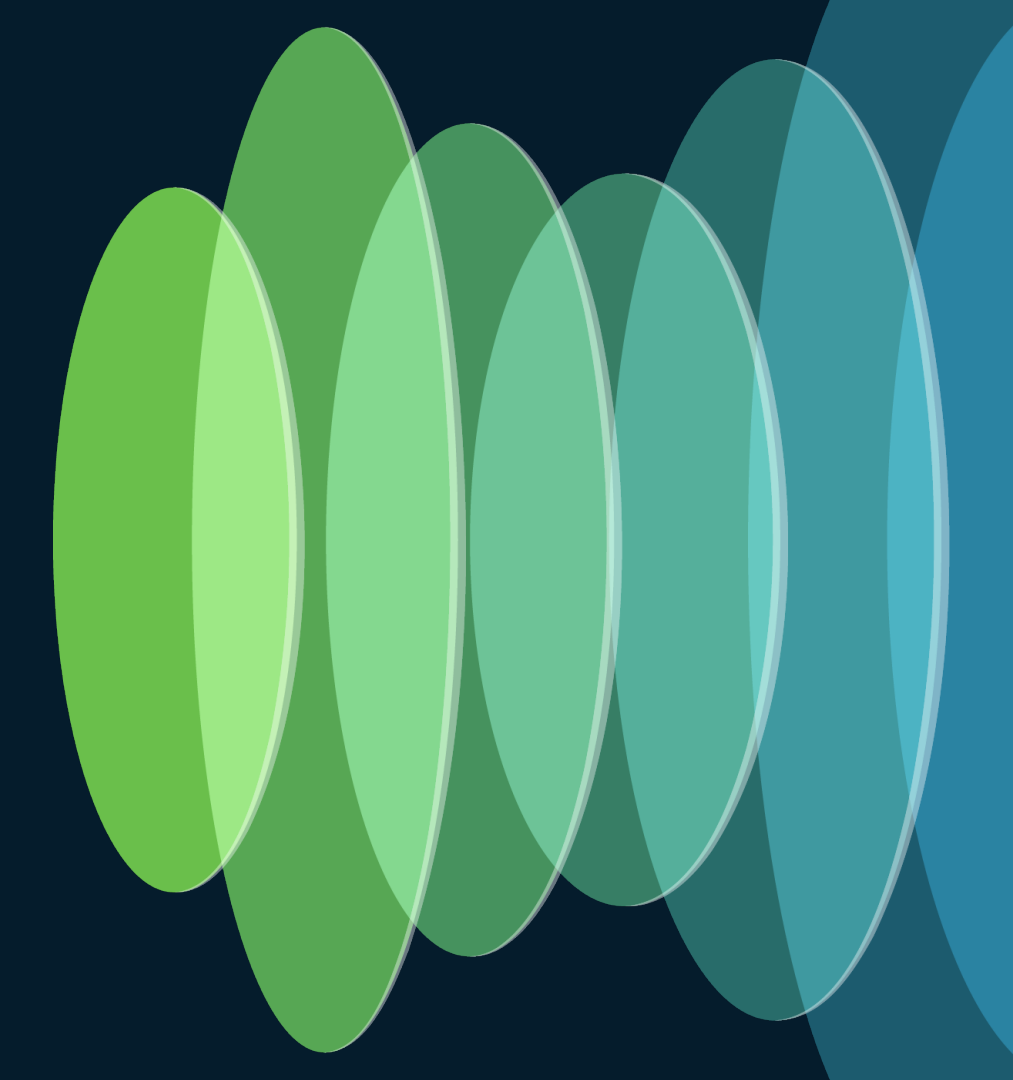

### Switched Port Analyzer (SPAN)

| What is it?                | <ul> <li>Is a monitoring tool that mirrors traffic from a source port<br/>or VLAN to a destination port.</li> </ul>  |
|----------------------------|----------------------------------------------------------------------------------------------------|
| How does it work?          | <ul> <li>SPAN configures a destination index port to direct the<br/>traffic towards the mirrored port.</li> </ul>    |
|                            | <ul> <li>SPAN sessions capture only DHCP ingress packets<br/>when DHCP snooping is enabled on the device.</li> </ul> |
| What restrictions          | <ul> <li>EPC does not capture egress packets when egress span<br/>is active.</li> </ul>                              |
| does it have?              | <ul> <li>SPAN doesn't disrupt device function, but<br/>oversubscribed destination can lose packets.</li> </ul>       |
|                            | <ul> <li>A maximum of 8 source sessions can be configured.</li> </ul>                                                |
| What platforms support it? | · Cisco IOS-XE.                                                                                                    |
| cisco live!                | #Ciscol ive TACENT-2016 @ 2024 Cisco and/or its affiliates All rights reserved. Cisco Public 5                       |

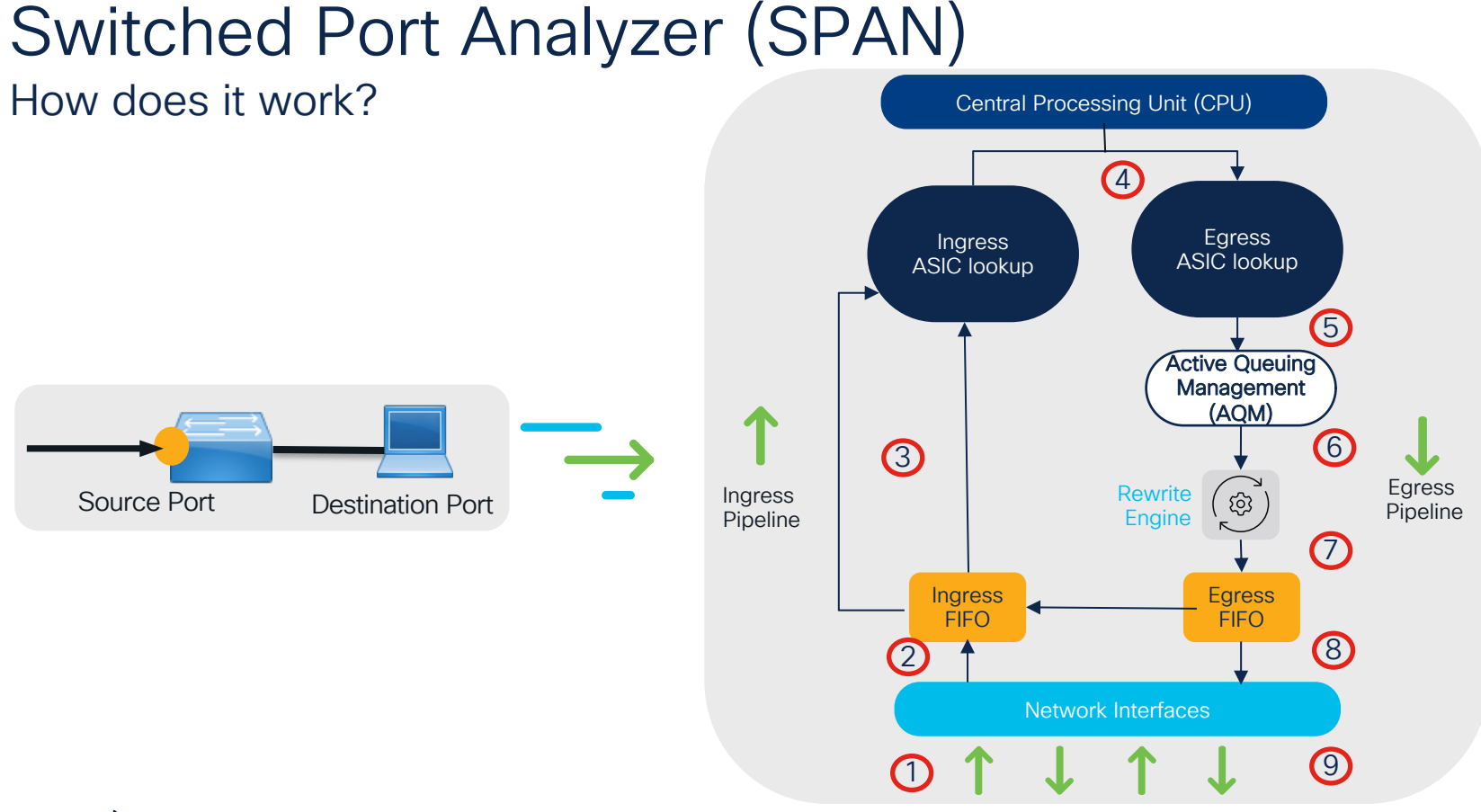

cisco live!

### Switched Port Analyzer (SPAN)

#### Configuration

| 7 | Switch(config)# monitor session 1 source interface {interface-id   vlan}[rx tx both] |  |  |  |  |  |  |  |  |
|---|--------------------------------------------------------------------------------------|--|--|--|--|--|--|--|--|
|   | Switch(config)# monitor session 1 destination interface {interface-id}               |  |  |  |  |  |  |  |  |
|   | [encapsulation replicate]                                                            |  |  |  |  |  |  |  |  |
|   | Switch(config)# monitor session 1 filter {ip ipv6 mac vlan}                          |  |  |  |  |  |  |  |  |

#### Verification

| Switch#show monitor s | essio | n 1           | Switch#show platform software monitor session 1           |
|-----------------------|-------|---------------|-----------------------------------------------------------|
| Session 1             |       |               | Span Session 1 (FED Session 0):                           |
|                       |       |               | Type: Local SPAN                                          |
| Туре                  | :     | Local Session | Prev type: Local SPAN                                     |
| Source Ports          | :     |               | Ingress Src Ports: Te1/0/48                               |
| Both                  | :     | Te1/0/48      | Egress Src Ports: Tel/0/48<br>Destination Ports: Tel/0/47 |
| Destination Ports     | :     | Te1/0/47      | Ingress Src Vlans:                                        |
| Encapsulation         | :     | Native        | Egress Src Vlans:                                         |
| Ingress               | :     | Disabled      | IP FSPAN ACL: test                                        |
| IP Access-group       | :     | test          | <snip></snip>                                             |

cisco

### Embedded Packet Capture (EPC)

cisco ive

| What is it?                     | <ul> <li>Built-in feature for data or control plane packets.</li> <li>Facilitates troubleshooting.</li> </ul>                                                                                                    |
|---------------------------------|----------------------------------------------------------------------------------------------------|
| How does it work?               | <ul> <li>Traffic is copied and punted to CPU.</li> <li>On box analysis.</li> <li>Export to PCAP.</li> </ul>                                                                                                    |
| What restrictions does it have? | <ul> <li>No EtherChannels</li> <li>TX does not reflect rewrite changes.</li> <li>Some CPU-injected packets not seen.</li> <li>8 captures supported, only 1 active.</li> <li>Limit to 1000 packets per second.</li> </ul> |
| What platforms support it?      | · Cisco IOS-XE.                                                                                                    |
|                                 |                                                                                                    |

#CiscoLive TACENT-2016 © 2024 Cisco and/or its affiliates. All rights reserved. Cisco Public 8

### Embedded Packet Capture (EPC)

How does it work?

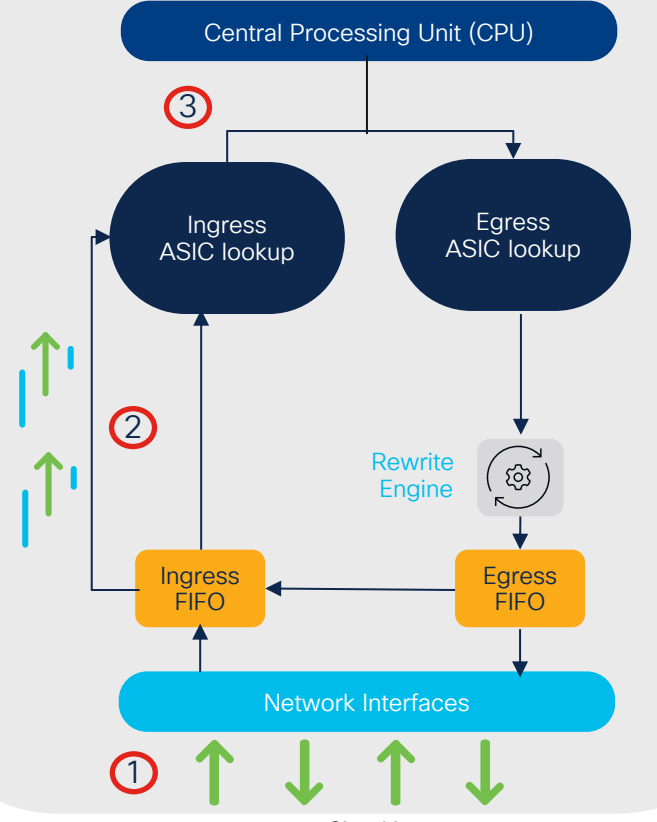

cisco / ile

#### Embedded Packet Capture (EPC) Configuration

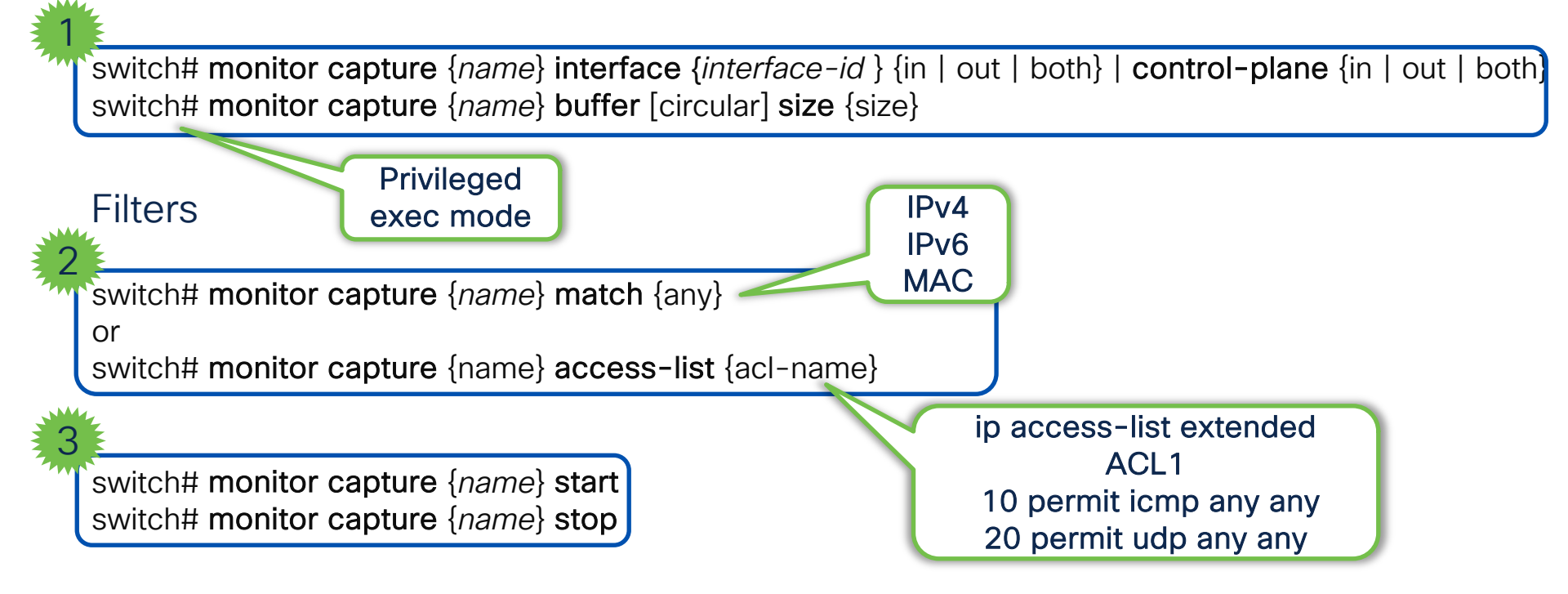

## Embedded Packet Capture (EPC)

#### Verification

show monitor capture {name}
show monitor capture {name} parameter

switch# show monitor capture CAP parameter monitor capture CAP interface GigE1/0/1 BOTH monitor capture CAP match any monitor capture CAP buffer size 100

#### Display

show monitor capture {name} buffer brief
show monitor capture {name} buffer detail
show monitor capture {name} buffer display-filter {"wireshark-filter"} brief

monitor capture {name} export file location flash:cap.pcap

show monitor capture file flash:cap.pcap brief
show monitor capture file flash:cap.pcap detail
show monitor capture file flash:cap.pcap display-filter {"wireshark-filter"} brief

## Embedded Packet Capture (EPC)

#### **Display examples**

#### switch# show monitor capture CAP buffer brief

- 1 0.000000 78:02:b1:07:bf:05 -> 01:00:0c:cc:cc:cc DTP 60 Dynamic Trunk Protocol
- 2 0.636135 192.168.0.1 -> 255.255.255.255 DHCP 368 DHCP Discover
- 3 7.658671 4c:5d:3c:bf:03:25 -> 4c:5d:3c:bf:03:25 LOOP 60 Reply

#### switch# show monitor capture cap buffer detail

```
Frame 1: 60 bytes on wire (480 bits), 60 bytes captured (480 bits)
<snippet>
Arrival Time: May 14, 2024 18:19:08.087844000 UTC
<snippet>
Frame Length: 60 bytes (480 bits)
[Protocols in frame: eth:llc:dtp]
IEEE 802.3 Ethernet
Destination: 01:00:0c:cc:cc:cc (01:00:0c:cc:cc:cc)
Source: 4c:5d:3c:bf:03:25 (4c:5d:3c:bf:03:25)
```

<snippet>

## Case Study 1: Slowness

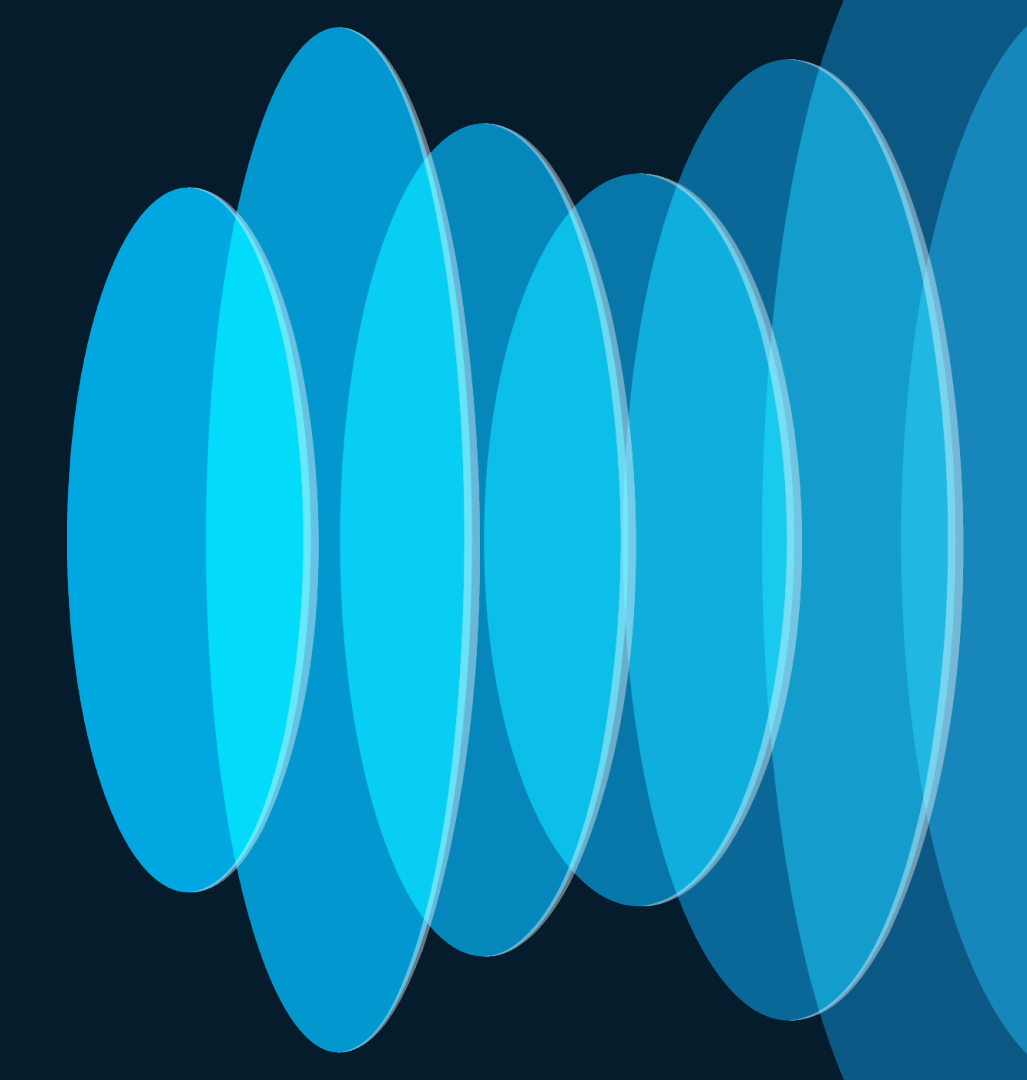

cisco live!

#### **Problem Statement**

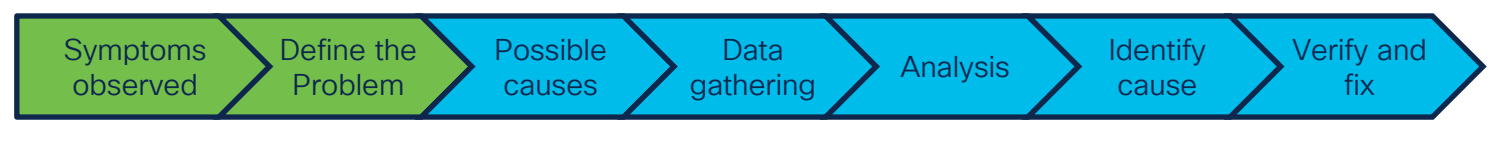

#### Isolate the problem

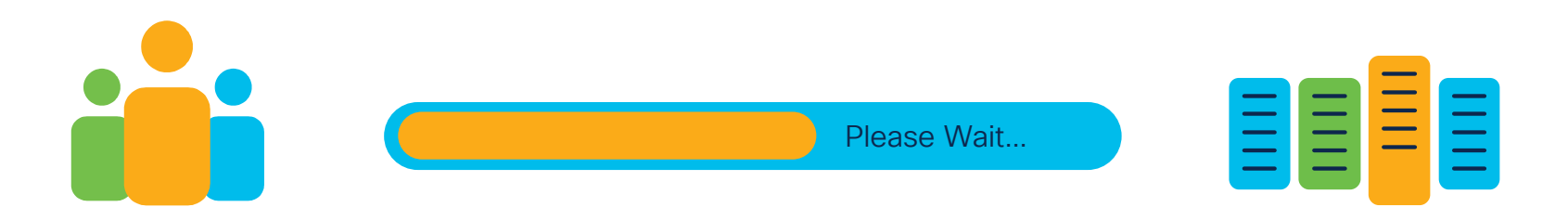

#### Site 1:

User A at site 1 experience slow file transfers over Ethernet. Downloading a 10 GB file required 15 minutes, compared to 7 minutes at other sites.

cisco /

### Troubleshooting

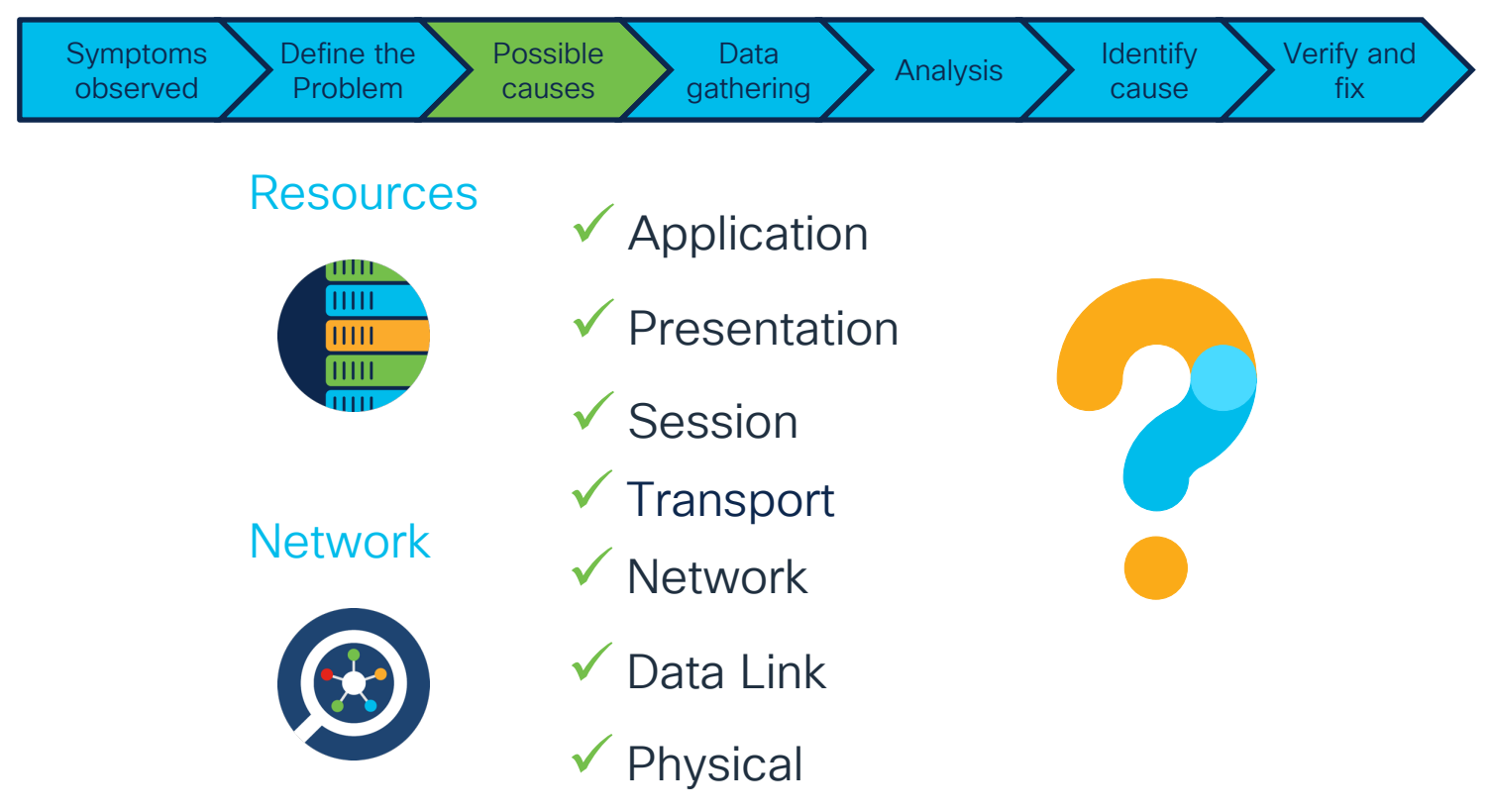

cisco ile

#### What capture do I select?

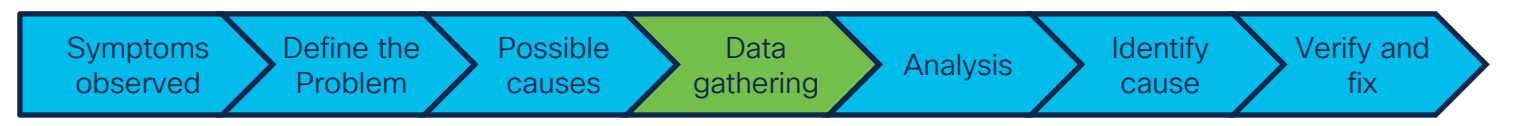

Embedded Packet Capture (EPC)

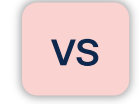

Switched port Analyzer (SPAN)

Rate limit

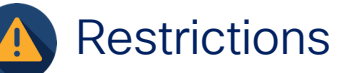

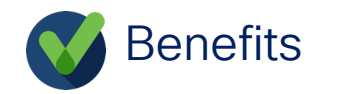

cisco /

#### Capture Configuration: Where and How?

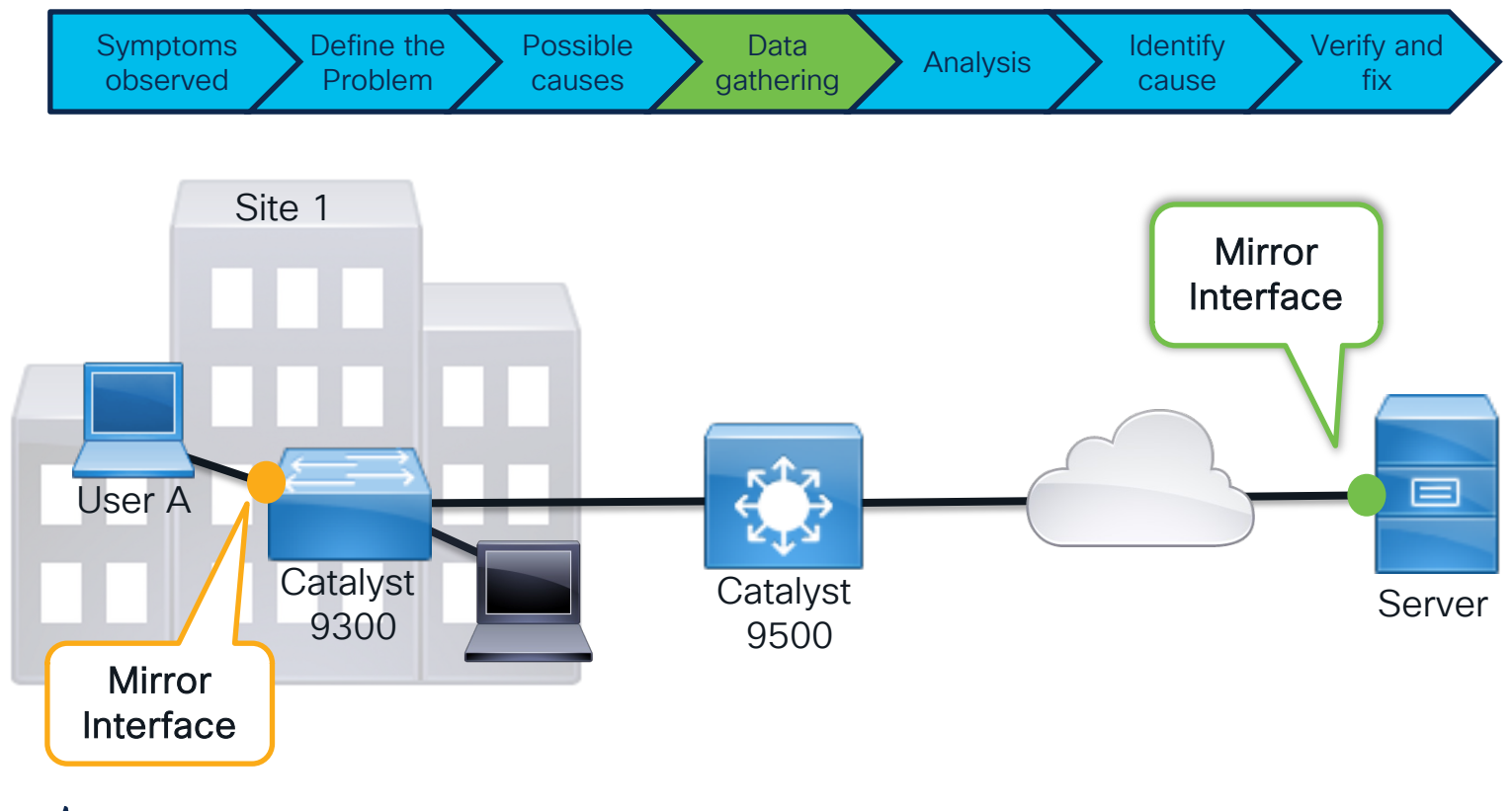

cisco live!

#### **Common Issues**

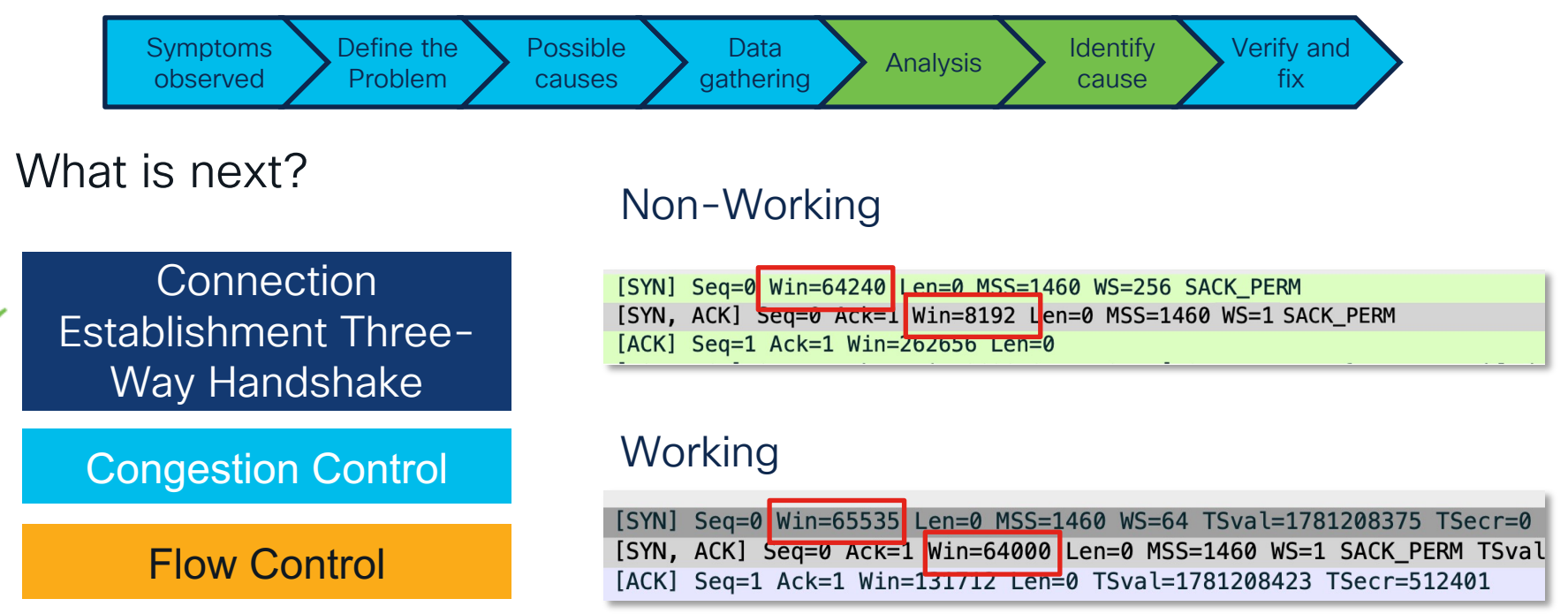

cisco / ile

## Case Study 2: DHCP issues

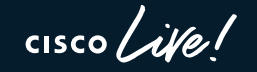

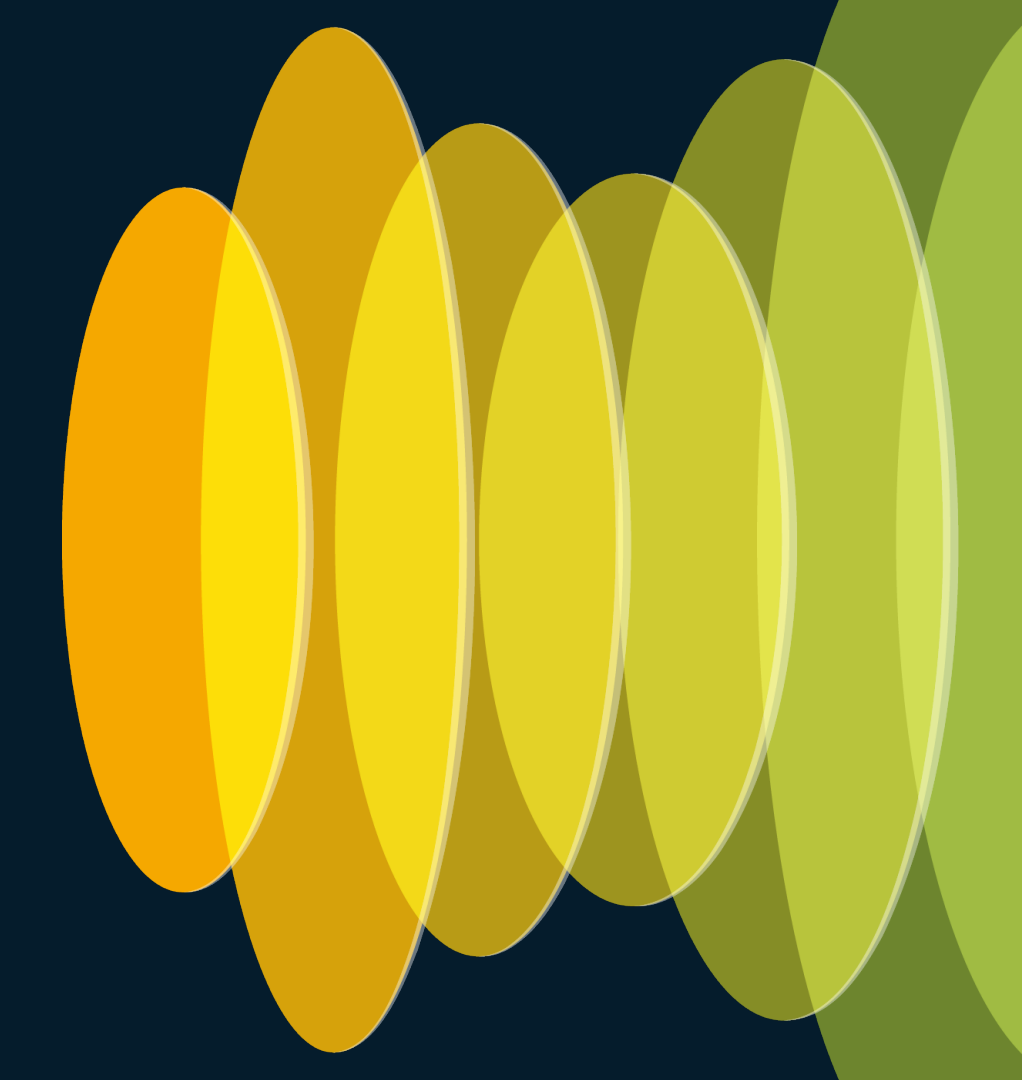

#### Problem statement

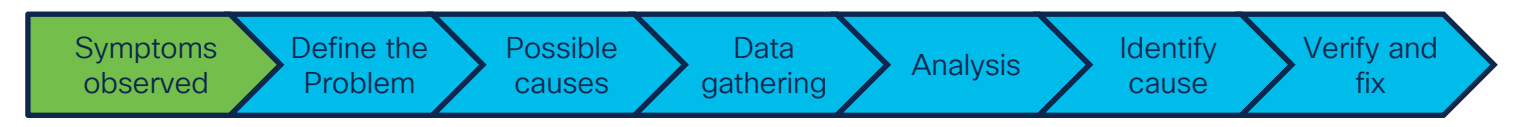

Site 2

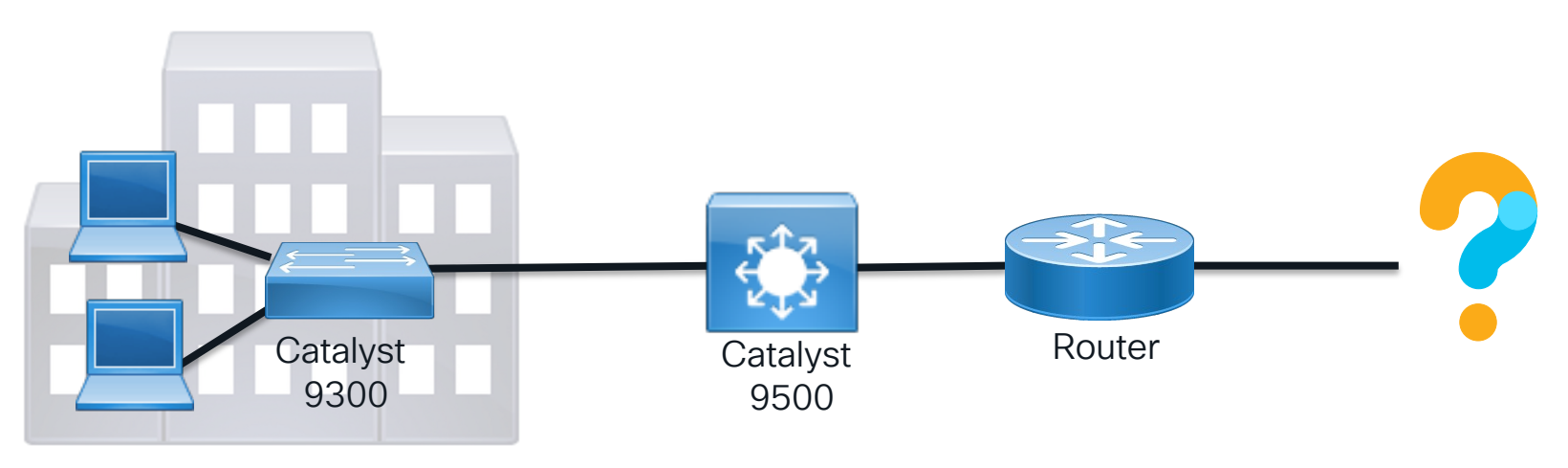

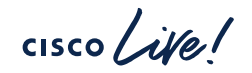

#### Problem statement

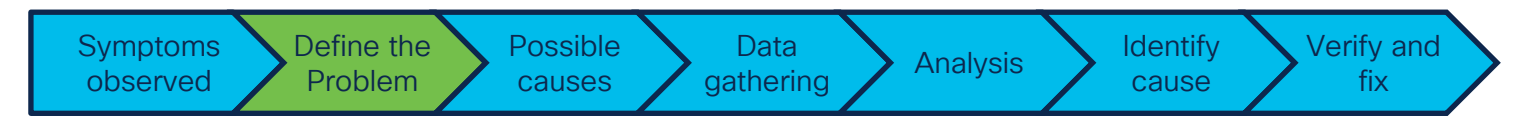

Users at the office are taking around 10 minutes to get an ip address. (it has been working fine for years).

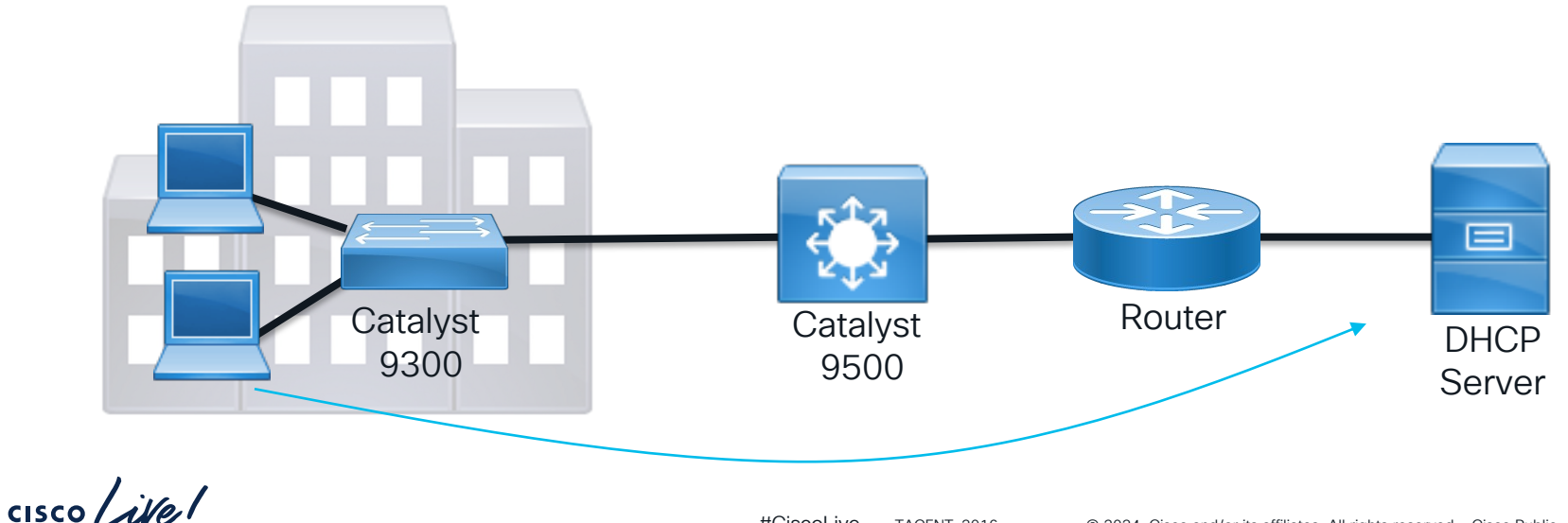

#### Network Health Check

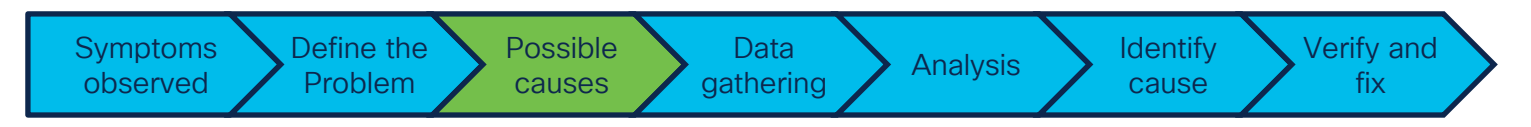

- ✓ DHCP Server Overload or Malfunction
- ✓ Physical connectivity
- ✓ End user issues

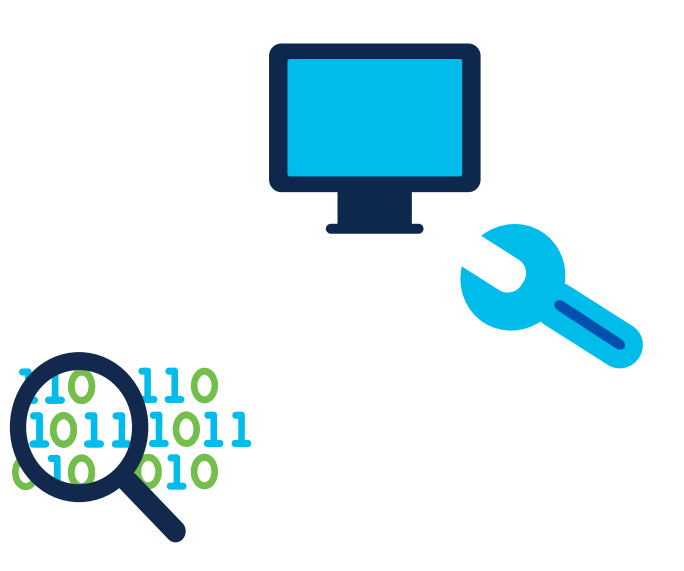

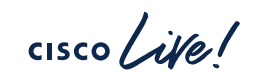

#### What capture do I select?

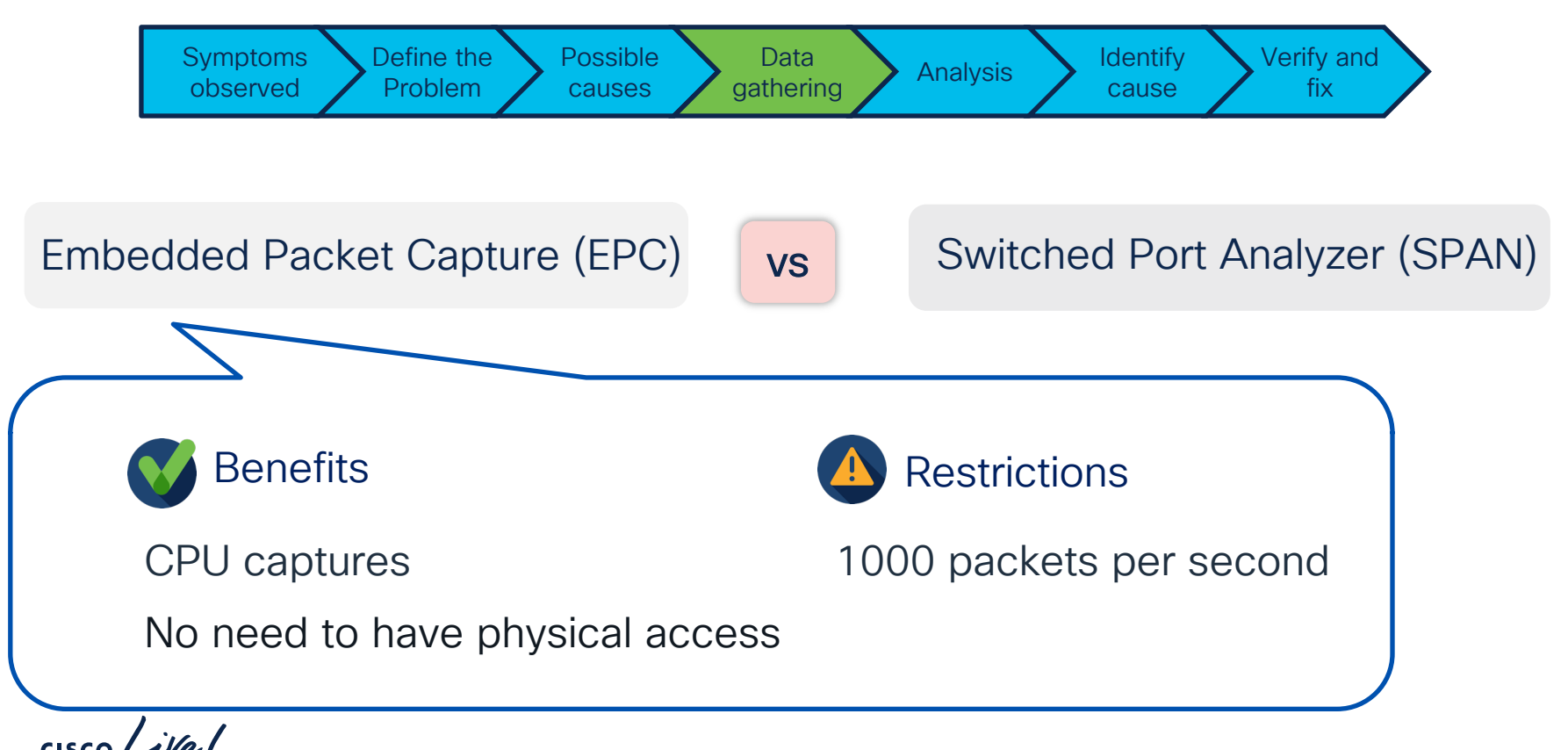

### Configuring Embedded Packet Capture

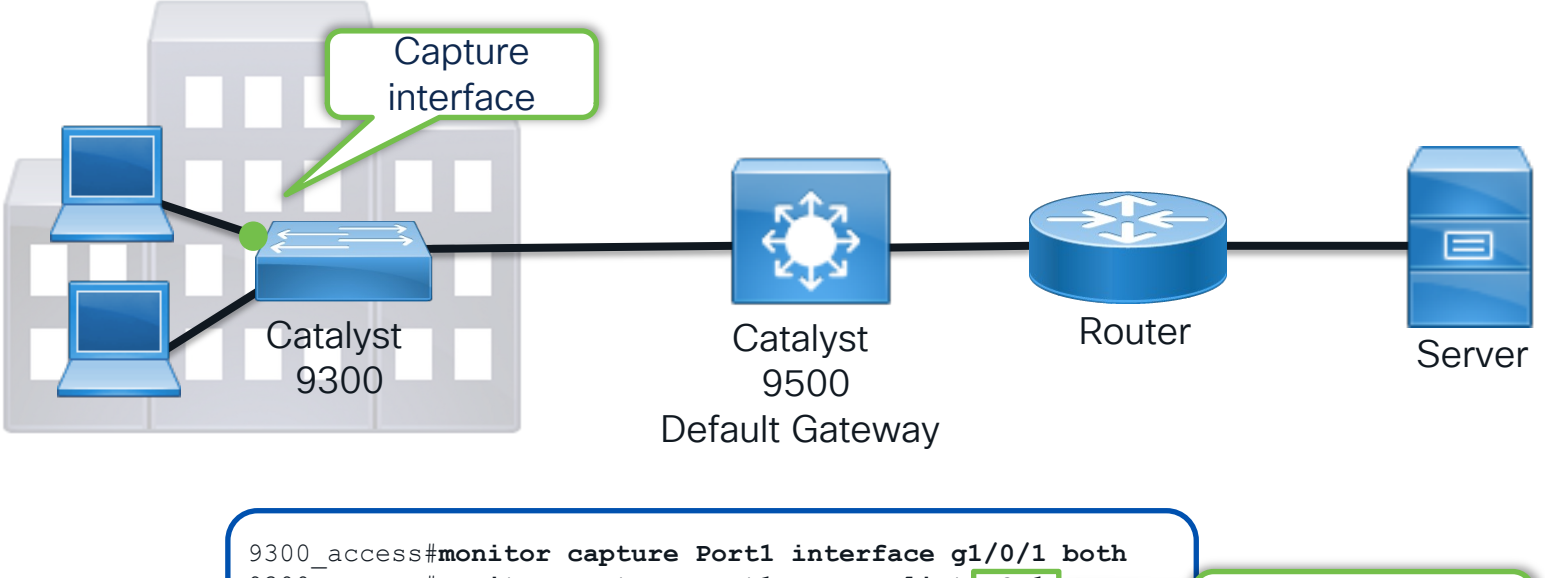

9300\_access#monitor capture Port1 access-list ACL1 9300\_access#monitor capture Port1 buffer size 100 9300\_access#monitor capture Port1 start DHCP packets

#### **Displaying Embedded Packet Capture**

| 9300_acc          | s#show monitor capture Port1 buffer brief                                                                                                    |
|-------------------|----------------------------------------------------------------------------------------------------|
| Starting          | he packet display Press Ctrl + Shift + 6 to exit                                                                                                    |
| 1                 | 000000 0.0.0.0 -> 255.255.255.255 DHCP 362 DHCP Discover - Transaction ID 0x11d9                                                                         |
| 2                 | 284655 0.0.0.0 -> 255.255.255.255 DHCP 362 DHCP Discover - Transaction ID 0x11d9                                                                         |
| 3 1               | 368499 0.0.0.0 -> 255.255.255.255 DHCP 362 DHCP Discover - Transaction ID 0xb9c                                                                          |
| 4 1               | 285600 0.0.0.0 -> 255.255.255.255 DHCP 362 DHCP Discover - Transaction ID 0xb9c                                                                          |
|                   |                                                                                                    |
| 9300_ac<br>E<br>8 | <pre>ss#show monitor capture Port1 buffer detail ernet II, Src: 9c:54:16:b7:ff:46 (9c:54:16:b7:ff:46), Dst: ff:ff:ff:ff:ff:ff:ff:ff:ff:ff:ff:ff:ff</pre> |
| T                 | ernet Protocol Version 4, Src: U.U.U.U, Dst: 255.255.255.255                                                                                             |
| D<br>II           | Determinated Services Field: UXUU (DSCP: CSU, ECN: NOL-ECT)                                                                                              |
| U                 | Datagram Protocor, Src Port: 68, Dst Port: 67                                                                                                    |
| D<br>D            | amic Host configuration Protocol (Discover)                                                                                                    |
| В                 | LP IIAGS: UXOUUU, BIOAUCASE IIAG (BIOAUCASE)                                                                                                    |
| C                 | ent if address; U.U.U.U                                                                                                    |
|                   | rour (citent) iP address: 0.0.0.0                                                                                                    |

```
Client MAC address: 9c:54:16:b7:ff:46 (9c:54:16:b7:ff:46)
```

cisco

#### Displaying Embedded Packet Capture

9300\_access#monitor capture Port1 export location flash:9500Port1.pcap Export Started Successfully

9300\_access#copy flash:9500Port1.pcap tftp: Address or name of remote host []? 192.168.0.1 Destination filename [9500Port1.pcap]? !! 2648 bytes copied in 1.009 secs (2624 bytes/sec) Capture in buffer not available anymore!

9300\_access# show monitor capture file flash:9500Port1.pcap brief Starting the packet display ..... Press Ctrl + Shift + 6 to exit 1 0.000000 0.0.0.0 -> 255.255.255 DHCP 366 DHCP Discover - Transaction ID 0x125b 2 3.849494 0.0.0.0 -> 255.255.255 DHCP 366 DHCP Discover - Transaction ID 0x125b 3 7.850675 0.0.0.0 -> 255.255.255 DHCP 366 DHCP Discover - Transaction ID 0x125b

 9300\_access# show monitor capture file flash:9500Port1.pcap display-filter "eth.addr==9c54.16b7.ff46" brief

 1
 0.00000
 0.0.0.0 -> 255.255.255 DHCP 366 DHCP Discover - Transaction ID 0x125b

 2
 3.849494
 0.0.0.0 -> 255.255.255 DHCP 366 DHCP Discover - Transaction ID 0x125b

 3
 7.850675
 0.0.0.0 -> 255.255.255 DHCP 366 DHCP Discover - Transaction ID 0x125b

#### Configuring Embedded Packet Capture

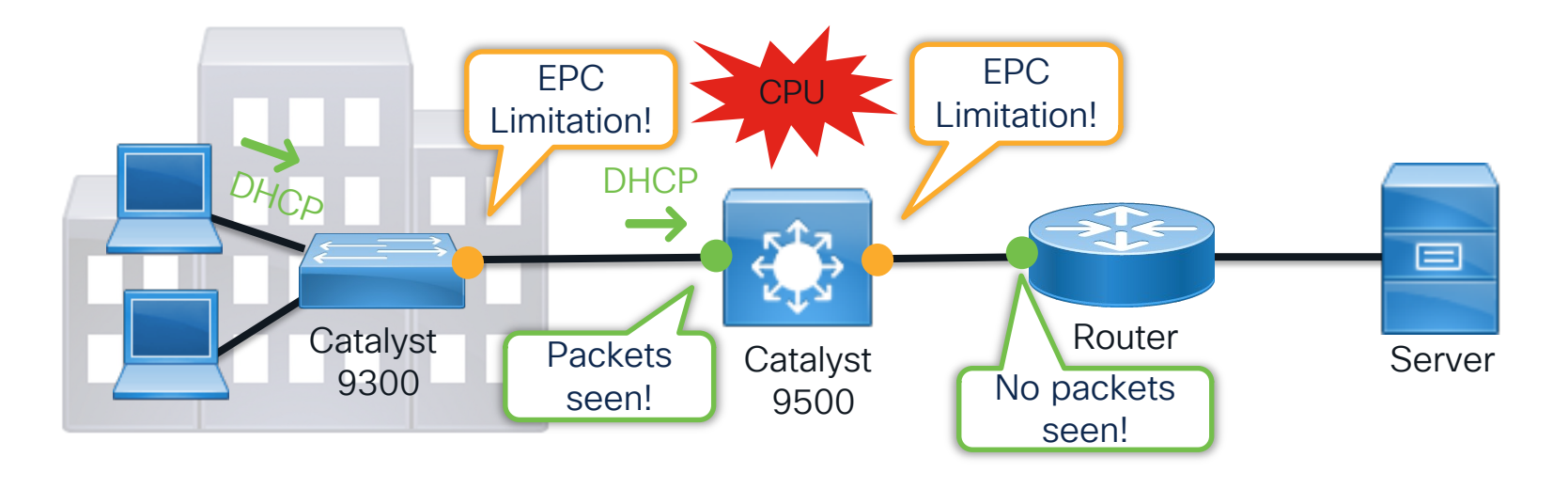

9500\_Gateway#monitor capture CPU control-plane in 9500\_Gateway#monitor capture CPU match any 9500\_Gateway#monitor capture CPU buffer size 100 9500\_Gateway#monitor capture CPU start

#### **Displaying Embedded Packet Capture**

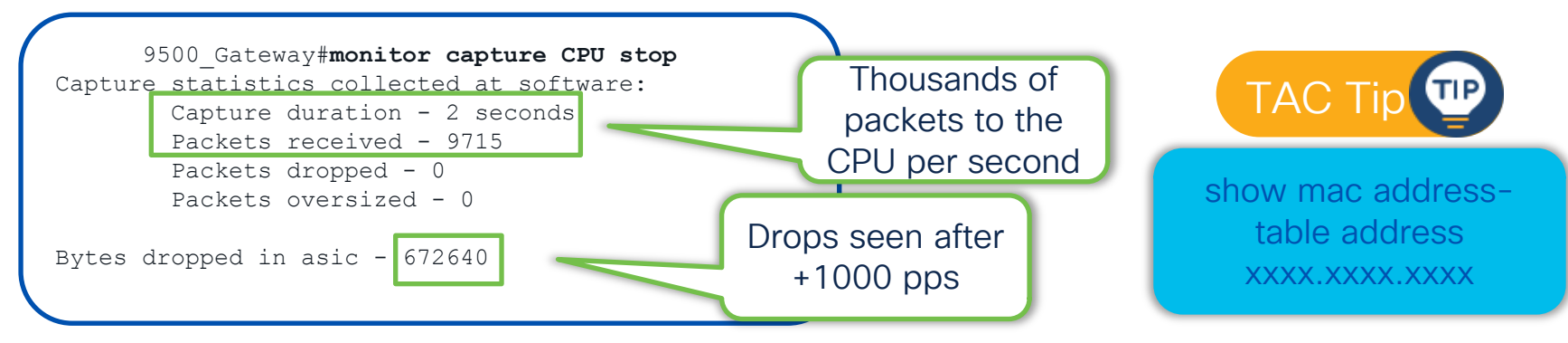

9500\_Gateway#**show monitor capture CPU buffer brief** Starting the packet display ..... Press Ctrl + Shift + 6 to exit

| 1 | 0.000000 | 70:7d:b9:be:11:d9 | -> | ff:ff:ff:ff:ff            | ARP | 60 | Who | has | 10.10.10.2? | Tell | 10.10.10.1 |
|---|----------|-------------------|----|---------------------------|-----|----|-----|-----|-------------|------|------------|
| 2 | 0.000007 | 70:7d:b9:be:11:d9 | -> | <pre>ff:ff:ff:ff:ff</pre> | ARP | 60 | Who | has | 10.10.10.2? | Tell | 10.10.10.1 |
| 3 | 0.000009 | 70:7d:b9:be:11:d9 | -> | <pre>ff:ff:ff:ff:ff</pre> | ARP | 60 | Who | has | 10.10.10.2? | Tell | 10.10.10.1 |
| 4 | 0.000011 | 70:7d:b9:be:11:d9 | -> | <pre>ff:ff:ff:ff:ff</pre> | ARP | 60 | Who | has | 10.10.10.2? | Tell | 10.10.10.1 |
| 5 | 0.000014 | 70:7d:b9:be:11:d9 | -> | <pre>ff:ff:ff:ff:ff</pre> | ARP | 60 | Who | has | 10.10.10.2? | Tell | 10.10.10.1 |
| 6 | 0.000016 | 70:7d:b9:be:11:d9 | -> | <pre>ff:ff:ff:ff:ff</pre> | ARP | 60 | Who | has | 10.10.10.2? | Tell | 10.10.10.1 |
| 7 | 0.000096 | 70:7d:b9:be:11:d9 | -> | <pre>ff:ff:ff:ff:ff</pre> | ARP | 60 | Who | has | 10.10.10.2? | Tell | 10.10.10.1 |
| 8 | 0.000129 | 70:7d:b9:be:11:d9 | -> | <pre>ff:ff:ff:ff:ff</pre> | ARP | 60 | Who | has | 10.10.10.2? | Tell | 10.10.10.1 |

## Conclusion

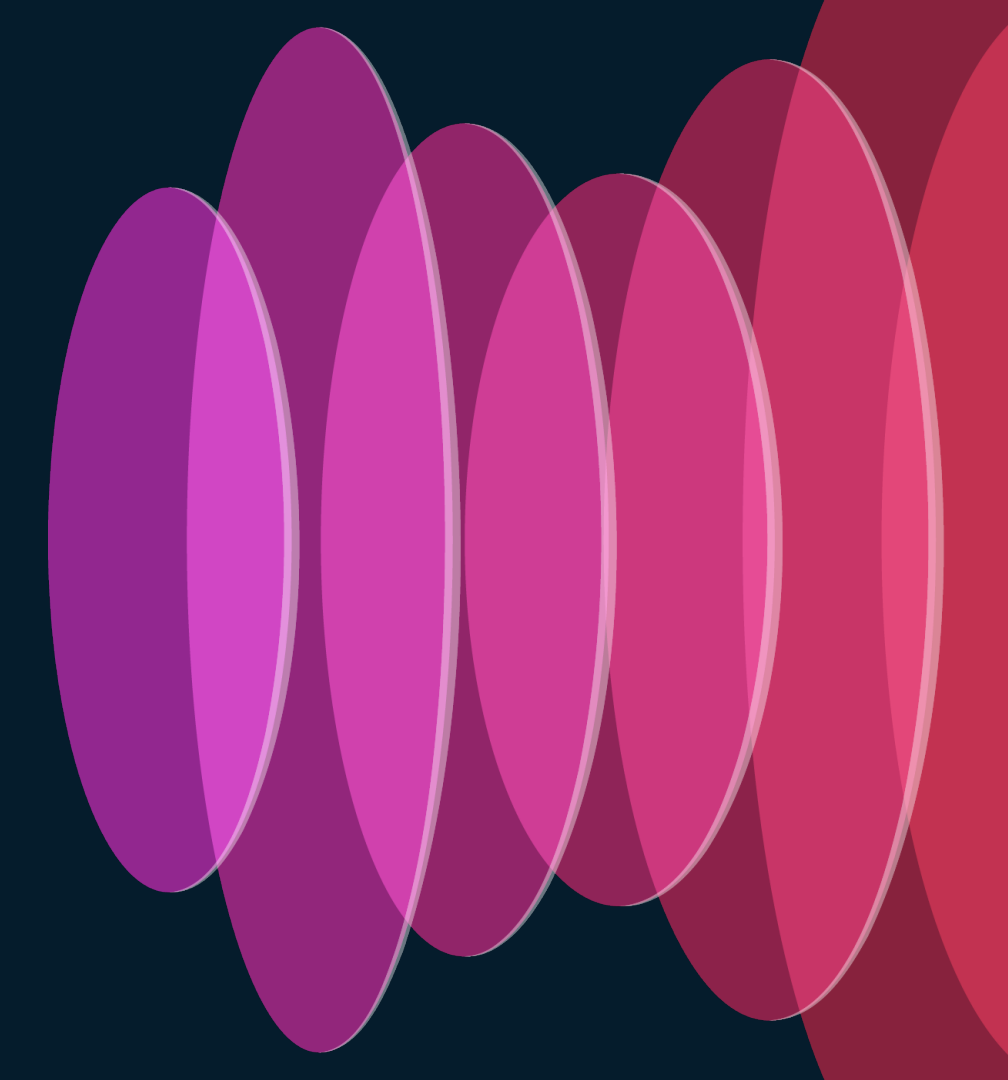

cisco Live!

### Key Session Takeaways

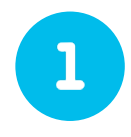

Know the benefits and restrictions of each capturing tool to use it according to the nature of the issue.

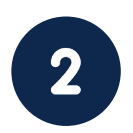

Understand how to analyze information in a capture.

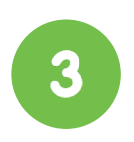

If you are lost... Take a packet capture.

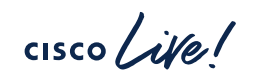

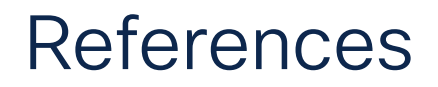

SPAN configuration guide 17.9.x for 9300 switches:

https://www.cisco.com/c/en/us/td/docs/switches/lan/catalyst9300/software/release/17-9/configuration\_guide/nmgmt/b\_179\_nmgmt\_9300\_cg/configuring\_span\_and\_rspan.ht ml

EPC configuration guide 17.9.x for 9300 switches:

https://www.cisco.com/c/en/us/td/docs/switches/lan/catalyst9300/software/release/17-9/configuration\_guide/nmgmt/b\_179\_nmgmt\_9300\_cg/configuring\_packet\_capture.html

9300 Architecture White Paper:

https://www.cisco.com/c/en/us/products/collateral/switches/catalyst-9300-seriesswitches/nb-06-cat9300-architecture-cte-en.html

### Continue your education

cisco live!

- Visit the Cisco Showcase
   for related demos
- Book your one-on-one Meet the Engineer meeting
- Attend the interactive education with DevNet, Capture the Flag, and Walk-in Labs
- Visit the On-Demand Library for more sessions at <u>www.CiscoLive.com/on-demand</u>

Contact us at:

cbustani@cisco.com

patrgarc@cisco.com

### **Complete Your Session Evaluations**

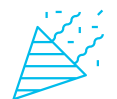

Complete a minimum of 4 session surveys and the Overall Event Survey to be entered in a drawing to **win 1 of 5 full conference passes** to Cisco Live 2025.

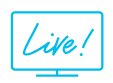

Earn 100 points per survey completed and compete on the Cisco Live Challenge leaderboard.

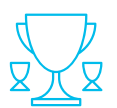

Level up and earn exclusive prizes!

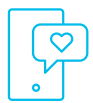

Complete your surveys in the Cisco Live mobile app.

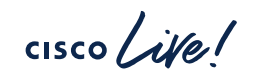

CISCO The bridge to possible

# Thank you

cisco Live!

#CiscoLive